# SUPORTE PARA CLIENTES

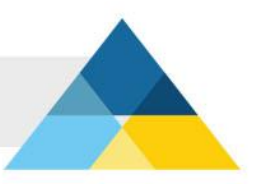

# **IPHONE - IOS 7**

Instruções para configuração do e-mail no iPhone com iOS7.

# Passo 1

Configure o seu iPhone para enviar e receber e-mails. Para configurar uma nova conta de e-mail, selecione **"Ajustes"** 

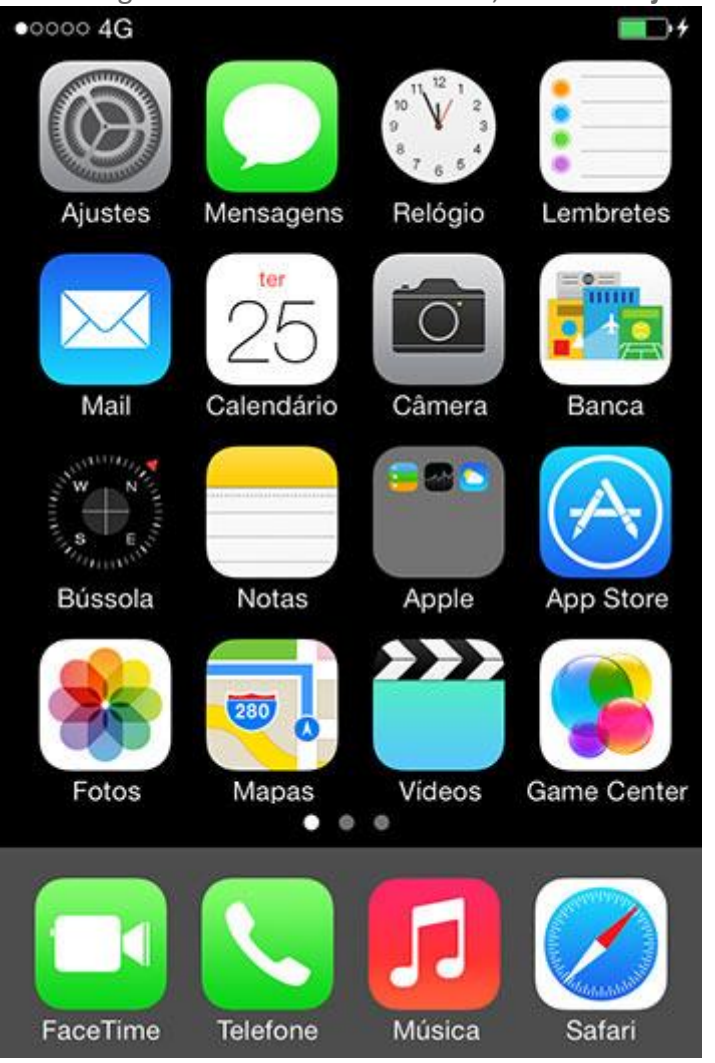

Selecione "Mail, Contatos, Calendários".

| •०००० 4G     |                             | • |  |
|--------------|-----------------------------|---|--|
|              | Ajustes                     |   |  |
| $\bigotimes$ | Geral                       | > |  |
| ((ه          | Sons                        | > |  |
| *            | Imagens de Fundo e Brilho   | > |  |
|              | Privacidade                 | > |  |
|              |                             |   |  |
|              | iCloud                      | > |  |
|              | Mail, Contatos, Calendários |   |  |
|              | Notas                       | > |  |

#### Passo 3

Na tela "Mail, Contatos, Calendários", selecione"Adicionar Conta...".

| •0000 4G                                                | •     |
|---------------------------------------------------------|-------|
| Ajustes Mail, Contatos, Calenda                         | ários |
| CONTAS                                                  |       |
| <b>iCloud</b><br>E-mail, Contatos, Calendários e 8 mais | >     |
| Hotmail<br>E-mail, Contatos, Calendários, Lembretes     | >     |
| <b>Gmail</b><br>E-mail, Calendários, Notas              | >     |
| Adicionar Conta                                         |       |

Na lista de provedores de e-mails sugeridos, selecione a opção "Outra".

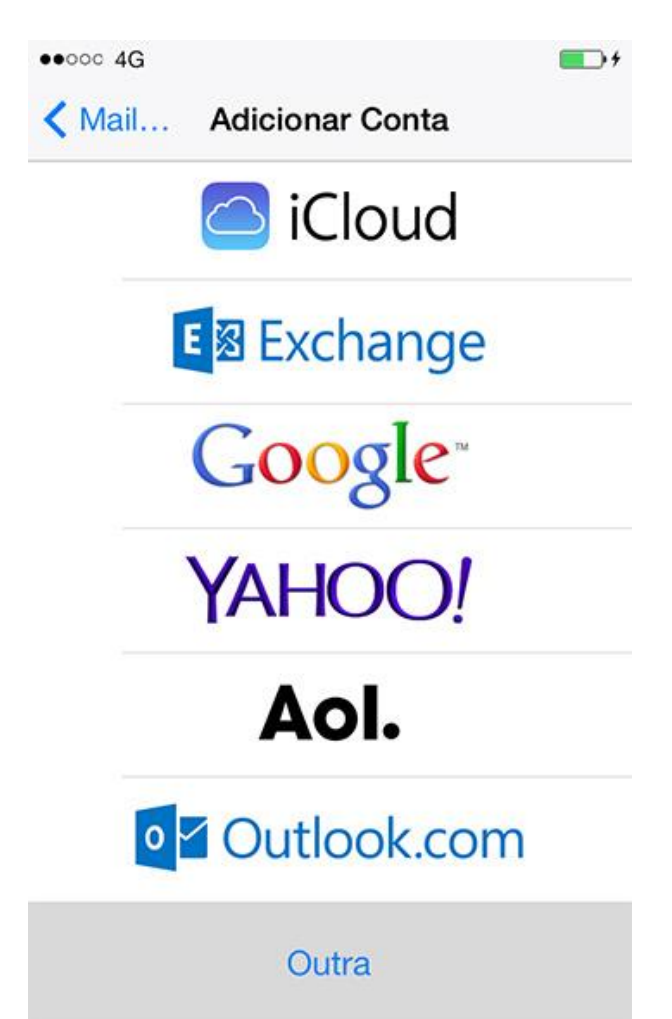

#### Passo 5

Selecione "Adic. Conta do Mail".

| •0000 4G     |              | <b>••</b> + |
|--------------|--------------|-------------|
| < Voltar     | Outra        |             |
| E-MAIL       |              |             |
| Adic. Conta  | do Mail      |             |
| CONTATOS     |              |             |
| Adicionar Co | onta LDAP    | >           |
| Adicionar Co | onta CardDAV | >           |

Na tela "Nova conta", adicione as informações conforme descrito abaixo:

No campo **"Nome"**, digite seu nome completo. Este nome aparecerá no campo "DE:" da mensagem que você enviar.

No campo "**E-mail**", digite o seu endereço de e-mail: **nome@dominio.com.br** No campo "**Senha**", digite a senha de acesso ao seu e-mail.

No campo "Descrição", descreva esta configuração. Exemplo: nome@dominio.com.br

| ●●○○○ 4G  |                              | <b>••</b> |  |
|-----------|------------------------------|-----------|--|
| Cancelar  | Nova Conta                   | Seguinte  |  |
| Nome      | Digite seu nome co           | ompleto   |  |
| E-mail    | email@dominio.co             | m.br      |  |
| Senha     | Digite a senha do seu e-mail |           |  |
| Descrição | email@dominio.co             | m.br      |  |

Após preencher os campos, selecione a opção"Seguinte".

Na tela seguinte, selecione a opção "POP".

Preencha os campos que ainda estão em branco, conforme descrito abaixo:

Servidor de correio de entrada

No campo "Nome do Host", digite pop3.dominio.com.br.

No campo **"Nome de Usuário"**, digite o seu endereço de e-mail: **nome@dominio.com.br** No campo **"Senha"**, digite a senha de acesso ao seu e-mail.

Servidor de correio de saída

No campo "Nome do Host", digite smtp.dominio.com.br.

No campo "**Nome de Usuário**", digite o seu endereço de e-mail: **nome@dominio.com.br** No campo "**Senha**", digite a senha de acesso ao seu e-mail.

| •0000 4G   |                            |                        | <b>•</b>     |
|------------|----------------------------|------------------------|--------------|
| Cancelar   | Nova Co                    | nta                    | Salvar       |
| IMAF       | )                          | POI                    |              |
| Nome       | Digite seu nom             | e complet              | 0            |
| E-mail     | ome@dominic                | .com.br                |              |
| Descrição  | nome@dom                   | inio.com.b             | r            |
| SERVIDOR D | DE CORREIO I<br>Host pop3. | DE ENTR/<br>dominio.co | ADA<br>om.br |
| Nome de    | Usuário no                 | me@domi                | nio.com.br   |
| Senha Di   | gite a senha d             | o seu e-ma             | ail          |
| SERVIDOR [ | DE CORREIO I               | DE SAÍDA               |              |
| Nome do    | Host smtp.                 | dominio.co             | om.br        |
| Nome de    | Usuário no                 | me@domi                | nio.com.br   |
| Senha D    | gite a senha d             | o seu e-m              | ail          |

Depois de preencher os campos, selecione"Salvar".

No final da configuração, aparecerá uma mensagem como na imagem abaixo. Selecione a opção "Sim" para concluir a configuração da conta.

Atenção! Caso a mensagem apareça novamente, selecione a opção "Sim" para finalizar. (Esta etapa pode levar alguns minutos)

| •0000 | 4G                                          | (              | • |
|-------|---------------------------------------------|----------------|---|
|       | Verifie                                     | cando          |   |
| SEF   | RVIDOR DE CORRE                             | EIO DE ENTRADA |   |
| N     | Não Foi Possível Conectar<br>Utilizando SSL |                |   |
| Ν     | N Deseja tentar configurar a conta sem SSL? |                |   |
| 8     | Sim                                         | Não            |   |
|       |                                             |                |   |

Atenção! Caso a mensagem apareça novamente, Selecione a opção "Sim" para finalizar.

(Esta etapa pode levar alguns minutos)

#### Passo 8

Na tela seguinte, siga os passos conforme descrito abaixo.

1º - No item "contas", selecione a conta que você recém criou e na opção de "Servidor de Correio de Saída", selecione o item de propriedades de SMTP.

2º - Selecione o Servidor Smtp Principal da conta "smtp.dominio.com.br".

**3º** - No campo "Porta do Servidor" altere o número da porta do servidor de **"25"** para **"587"**.

Para finalizar a configuração da conta, selecione a opção "SMTP", no canto superior da tela.

**Parabéns!** Você concluiu a configuração da sua conta de e-mail.

| •000 4G    |                     | <b></b> +   |
|------------|---------------------|-------------|
| Cancelar   | Verificando         | ОК          |
| Servidor   |                     |             |
| SERVIDOR D | DE CORREIO DE SAI   | DA          |
| Nome do    | Host smtp.dominio   | .com.br     |
| Nome de    | Usuário nome@e      | mail.com.br |
| Senha      | •••••               |             |
| Usar SSL   |                     | $\bigcirc$  |
| Autenticaç | utenticação Senha > |             |
| Porta do S | Servidor 587 🔓      |             |